### PV-WATCH-SC1-LAN-U 自家消費ユニット

# 自家消費ユニット設置ガイド

**Shin**Dengen

本設置ガイドは、自家消費ユニット(型名: PV-WATCH-SC1-LAN-U、以下ユニット)の設置時に注意していただきたい事項を 記載しております。適用製品は9.9kW/10kW太陽光発電用パワーコンディショナPVS9R9T200C/PVS010T200C(以下 PCS)です。設置方法および設定方法について記載していますので、良くお読みのうえ、正しく安全に施工してください。また、運用や 設定方法については自家消費ユニットの「取扱説明書 WEB操作編」を良くお読みのうえ、設定してください。本書はPCS「取扱説明 書」とともにお客様で保管していただくようにしてください。

- ※下記URLまたは右図QRコードから取扱説明書(PDF版)をご覧ください。
- URL : https://www.shindengen.co.jp/products/guide/pvsc/

※取付作業は無電圧の状態で行ってください。

※風雨環境での作業は行わないでください。

(風雨環境で作業しますと、PCS内部および本製品に雨が侵入し、故障の恐れがあります。)

※取付作業が終わりましたら、PCS正面カバー下を確実に閉めてください。

- (PCS正面カバー下を閉めないと、水分・塵埃がPCS内部およびユニット内部に侵入し、故障の恐れがあります。)
- ※本書の記載内容は、製品改良などのためお断りなしに変更することがありますので、ご了承ください。

### 安全上のご注意

ここに示した注意事項を無視して誤った取り扱いをすると、人が死亡または重傷を負う可能性が想定される内容を示 しています。

### 《絵表示と意味》

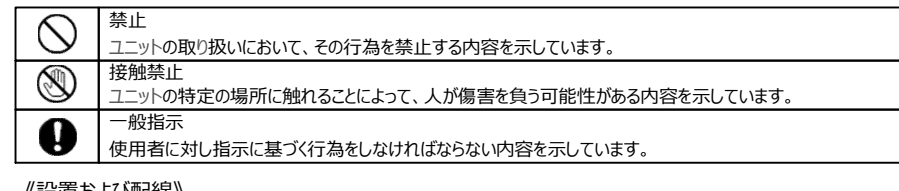

1.送付品の確認

①ユニット本体

□ 1式

| 《政国の      |                                                                                                    |
|-----------|----------------------------------------------------------------------------------------------------|
| $\otimes$ | 電線くず、ねじなどの異物をPCSの中に残さないでください。<br>(けが、感電、火災の恐れがあります。)<br>電動ドライバやインパクトドライバ等の過剰トルクがかかる工具で締め付けないでください。<br>(部品が破損する恐れがあります。) |
| 8         | 通電中は端子部に触れないでください。<br>(感電の恐れがあります。)<br>濡れ手でPCSおよびユニットに触れないでください。                                                        |
|           | (感電の恐れかめりよう。)<br>本装置は指定された方法を守って設置してください。<br>(感電、火災の恐れがあります。)                                                           |
|           | 配線作業は間違えないように接続してください。<br>(けが、感電、火災の恐れがあります。)                                                                           |
|           | 取り付け・配線作業は無電圧の状態で行ってください。<br>(通電中の取り付けは本体の故障や感電の恐れがあります。)                                                               |
|           | 静電気による故障を防ぐため、作業前に金属にさわるなどして身体に蓄積された静電気を放電してください。<br>(故障の恐れがあります。)                                                      |
|           |                                                                                                    |

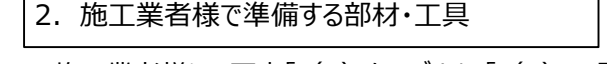

3. 外形寸法·質量

 $\bigcirc \circ$ 

注意事項

施工業者様にて下表「(1)ケーブル」、「(2)工具」を参照し、部材・工具をご準備くだ さい。

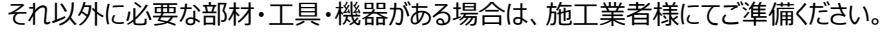

|                 | <u>(1)ケーブル</u>    |                            |
|-----------------|-------------------|----------------------------|
| 端子名             | 推奨ケーブル            | 自家消費ユニット適合線径<br>またはインタフェース |
| 日射および気温         | 日射計/気温計メーカ推奨ケーブル  |                            |
| 監視通信<br>および電力情報 | シールド付計装ケーブル 注1    | 0.2~1.5mm <sup>2</sup>     |
| LAN             | カテゴリー5e以上 LANケーブル | RJ45モジュラープラグ               |
|                 |                   |                            |

注1 推奨: FKEV-SB 0.5mm<sup>2</sup> 富士電線工業株式会社

| <u>(2)工具</u> |                              |  |  |  |
|--------------|------------------------------|--|--|--|
| 工具           | 備考                           |  |  |  |
| トルクドライバ      | 締付トルク: 0.45~5N·m             |  |  |  |
| マイナスドライバ     | 5項参照 刃厚: 0.4mm以下、刃幅: 2.5mm以下 |  |  |  |

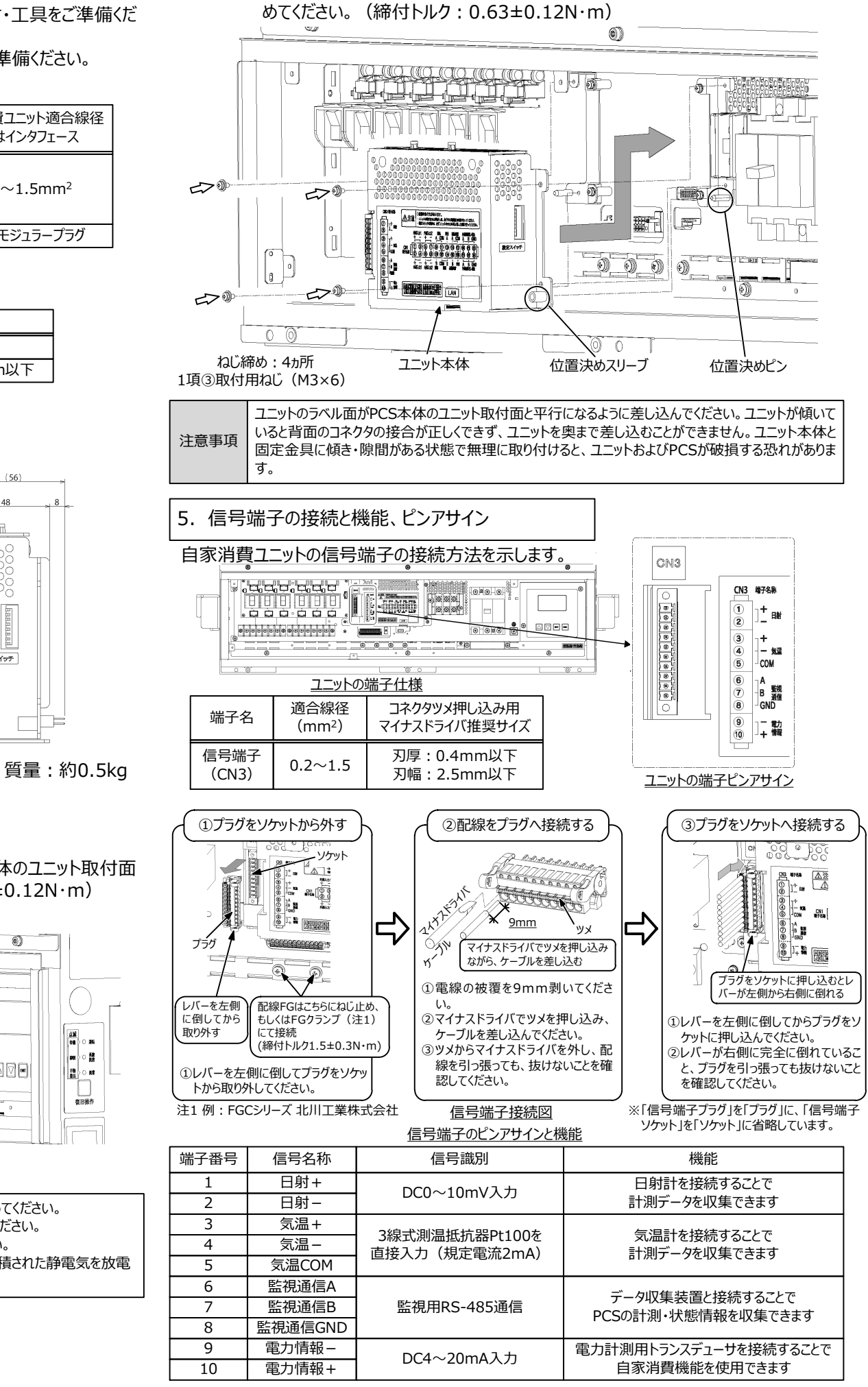

![](_page_0_Figure_25.jpeg)

| 端子番号 | 信号名称    |
|------|---------|
| 1    | 日射+     |
| 2    | 日射-     |
| 3    | 気温+     |
| 4    | 気温-     |
| 5    | 気温COM   |
| 6    | 監視通信A   |
| 7    | 監視通信B   |
| 8    | 監視通信GND |
| 9    | 電力情報 –  |
| 10   | 電力情報+   |

![](_page_0_Figure_28.jpeg)

③取付用ねじ (M3×6) □ 8個

(仮)保証書

⑥ (仮) 保証書

🗌 1部

![](_page_0_Figure_30.jpeg)

②固定金具

□ 1式

④自家消費ユニット 設置ガイド(本書) □ 1部

(型名: PV-WATCH-SC1-LAN-U)

5検査成績書 □ 1部

静電気による故障を防ぐため、開梱前に金属にさわるなどして身体に蓄積された静電気を放電してくだ 注意事項 さい。

### <手順1>ユニット付属の固定金具をPCSの取付穴に合わせ、PCS本体のユニット取付面 と平行になるように取り付けてください。(締付トルク: 0.63±0.12N·m) 1項②固定金具 突起

◆北京の方でもので、 本コニットの取得がなどの外には、あずべいが加速にの状態で行って下す。 一般なくいたのかが、なずなっていまたべかがありまし、かけなが行って下す。

HEADI HEADIZ BE AT SEART HEADS-485 + - + - A CON A A CON A B GND

+ - B CON B B 228 A B GND MSX.172 244 AS X48AS MS2465

LAN

ユニットの外形寸法(単位:mm)

 Image: state state

12

設定スイッチ

![](_page_0_Figure_35.jpeg)

- (2) 設置の前に、ユニット背面のコネクタピンに曲がりや欠けがないかご確認ください。
- 異常があった場合は販売店、またはお客様相談窓口までご連絡ください。

(3) 静電気による故障を防ぐため、作業前に金属にさわるなどして身体に蓄積された静電気を放電 してください。

# <手順2>ユニット本体を矢印のようにPCS本体内へ入れ、固定金具の位置決めピンとユニッ ト本体の位置決めスリーブの位置を合わせて奥まで差し込み、固定ねじ4ヵ所を締

INS-190041-2 1/3

### 6. 電力計測用トランスデューサの接続

### ユニットと電力計測用トランスデューサの接続方法を示します。

![](_page_1_Figure_2.jpeg)

### 7. 監視通信の接続

### ユニットとデータ収集装置間の監視通信の接続方法を示します。

データ収集装置とPCSがすでに接続されている場合は、PCSとの接続をはずしてからユニットに接続し直 してください。

![](_page_1_Figure_6.jpeg)

### 8. PCS外部通信の接続 PCSを複数台で使用する場合の外部通信の接続方法を示します。 号・監視通信・電力情報・LAN用をご使用ください。 ユニットが搭載されたPCSと末端のPCSの終端抵抗SW1を上側(有)にしてください。 その他のPCSの終端抵抗SW1は下側(無)にしてください。 ※終端抵抗が挿入され通信が安定して動作します。 10.0mmです。 ※PCSを単機で使用する場合でも、終端抵抗SW1は上側(有)にしてください。 (PCS出荷時は、終端抵抗SW1を上側(有)にしてあります。) 太陽雷池入力 PV1~PV3F 中間のPCS ユニットを搭載したPCS 末端のPCS \_\_\_\_\_ SOLISPED 50,070 Reen. 6 . ..... Θ Θ SW1 SW1 SW1 `有 有 ...... ...... 000000000 注意事項 000000000 °°°°°°°°**°111** 000000000000 朣 CN1 1..... CN1 CN1 =1.....⊨ <u>e Me Me M</u> <u>1. R. M. /2</u> 選常 外都通信RS-485 COM A B GND 配線のFGは5項を参照し 外部通信はCN1の下記端子を使用してください。 接続してください。 外部通信:19[A],21[B],23[GND] 20[A],22[B],24[GND] A B GND 外部通信RS-485 空き 外部通信接続図 9. LANの接続 ユニットのLANケーブルの接続方法を示します。 00 \$758 A COM A A COM A B GND REL LANコネクタ A B GND ユニットの端子仕様 LAN 適合 ٣ 端子名 規格 インタフェース ださい。 RJ45 カテゴリー5e LAN モジュラープラグ 以上 3 ・LANケーブル LANケーブルのツメをPCS側に向けて差し込んでください。

注意事項 ケーブル長は50m以下を推奨します。設置環境での通信の確認をお願いします。

※必要に応じてLAN用サージ防護デバイス(以下SPD)を取り付けてください。

SPDは、別売りの当社製SPD取付金具を使用することでPCS内部に設置することができ ます。

### 10. 重塩害キット使用時の配線引き込み図

![](_page_1_Figure_12.jpeg)

重塩害キット取付完成外観図

配線の引き込み作業および信号端子の接続は、当社重塩害キット取付ガイドを参照してく

### 11. 動作前準備と初期画面の設定

- <手順1>「自立運転なし(標準品またはオプション型名:-DN)」の場合は集電盤など の上位側の系統ブレーカを入れてください。 「自立運転あり(オプション型名:-SA、-DN-SA)」の場合は系統出力遮断 器CB2)を「ON」してください。
- <手順2>「接続箱機能あり(標準品またはオプション型名:-SA)」の場合は太陽電池 開閉器 (SW1~SW6) を「ON してください。 ※太陽電池が接続されていない箇所は、「OFF」にしてください。 「接続箱機能なし(オプション型名:-DN、-DN-SA)」の場合は太陽電池入 力遮断器(CB1)を「ON」してください。

## <手順3>LCDに初期画面が表示されることを確認してください。

![](_page_2_Figure_4.jpeg)

## 12. 外部計測設定方法

### 小部計測設定画面の表示方法

<手順1>メニュー画面上で、操作パネルの「▲」および「▼」ボタンにて、カーソル「設定」に 合わせて「ENT」ボタンを押すと、設定メニュー画面が表示されます。

| <メニュー画面> |           | <設定メニュー画面> |           | <外部計測  | 設定画面>      |
|----------|-----------|------------|-----------|--------|------------|
| メニュー     | 3/3<br>∆▼ | 設定メニュー     | 1/4<br>▲∇ | 外部計測設: |            |
| 設定       |           | 整定值設定      |           | 日射量    | .430 kW/m² |
|          |           | 通信設定       |           | 日射量計測  | 無          |
|          |           | 外部計測設定     |           | 気温計測   | 無          |

<手順2>設定メニュー画面上で、操作パネルの「▲」および「▼」ボタンにて、カーソルを「外 部計測設定 |に合わせて「ENT |ボタンを押すと、外部計測設定画面が表示され ます。

注意事項 日射量の初期値は「1.430」kW/m<sup>2</sup>、日射量計測は「無」、気温計測は「無」です。

### ②日射量計測の設定方法

<手順1>カーソルを「日射量」の数値に合わせて「ENT」ボタンを押すと、数値の下に下線 が現れます。

| 外部計測設定 1/1                         |          | 外部計測設定 1/                          |
|------------------------------------|----------|------------------------------------|
| 日射量 <u>1.430</u> kW/m <sup>2</sup> | 「ENT」ボタン | 日射量 <u>1.430</u> kW/m <sup>2</sup> |
| 日射量計測 無                            | ~ を押す    | 日射量計測 無                            |
| 気温計測 無                             |          | 気温計測 無                             |

<手順2>「▼」および「▲」ボタンを押して、設定値を変更します。設定範囲、設定刻みは 下記の通りです。

※「▼」および「▲」ボタンを長押しすることにより、設定値が高速で変化します。 設定範囲····0.000kW/m<sup>2</sup>~2.000kW/m<sup>2</sup>(初期値 1.430kW/m<sup>2</sup>) 設定刻み・・・0.001kW/m<sup>2</sup>

### <手順3>手順2にて設定値を決め、「ENT |ボタンを押すと下記のように子画面が現れます。

| 外部計測設定     ½       日射量     1.430       日射量計測     無       気温計測     無 | 「ENT」ボタン<br>を押す<br>──► | 外部計測設定 ½   日射量 ENT:実行   日射量 ESC:中止   気温計 無 |
|---------------------------------------------------------------------|------------------------|--------------------------------------------|
|---------------------------------------------------------------------|------------------------|--------------------------------------------|

<手順4>設定を確定する場合は「ENT」ボタンを、キャンセルする場合は「ESC」ボタンを押 してください。

![](_page_2_Figure_19.jpeg)

<手順5>次に、カーソルを「日射量計測」の表示に合わせて「ENT」ボタンを押すと、表示の下 に下線が現れます。

| _ |       |             |          |          |      |
|---|-------|-------------|----------|----------|------|
|   | 外部計測試 |             |          | 外部計測設定   |      |
|   | 日射量   | 1.430 kW/m² | 「ENT」ボタン | 日射量 1.43 | 30 k |
|   | 日射量計測 | 無           | を押す<br>► | 日射量計測    |      |
| 1 | 気温計測  | 無           |          | 気温計測     |      |

1/1 ∆⊽ W/m<sup>2</sup> 無 無

1/1 ∧⊽

有

無

注意事項

<手順6>「▼」および「▲」ボタンを押して、設定値を変更します。 設定が「無」の場合・・・日射量計測を使用しません。(初期設定) 設定が「有」の場合・・・日射量計測を使用します。

<手順7>手順6にて設定値を決め、「ENT」ボタンを押すと下記のように子画面が現れま す。

<手順8>設定を確定する場合は「ENT」ボタンを、キャンセルする場合は「ESC」ボタンを押

1/1 ∆⊽

疽

無

以上で、日射量計測の設定は完了です。

 $\frac{1}{2}$   $\frac{1}{2}$   $\frac{1}$ 

ENT:実行

してください。

日射量

気温計厕

外部計測設定

日射量 ESC:中止

| 外部計測設定                     |          | 外部計測設定 1/1                      |
|----------------------------|----------|---------------------------------|
| 日射量 1.430kW/m <sup>2</sup> | 「ENT」ボタン | 日射量 <u>1000</u> /m <sup>2</sup> |
| 日射量計測                      | を押9      |                                 |
| 気温計測 無                     |          | 気温計炭                            |

「ENT」ボタン

を押す

外部計測設定

日射量計測

気温計測

日射量 1.430kW/m<sup>2</sup>

【お問合せについてのお願い】

### 新電元工業株式会社

【お客様相談窓口】 TEL 0120-055-595 (フリーダイヤル) FAX 042-971-1016

【営業窓口】 TEL 03-3279-4537 (ダイヤルイン) FAX 03-3279-4495

③気温計測の設定方法

線が現れます。

外部計測設定 日射量 1.430 kW/m<sup>2</sup> 日射量計測 気温計測

<手順2>「▼ はよび「▲ ボタンを押して、設定値を変更します。 設定が「無」の場合・・・気温計測を使用しません。(初期設定) 設定が「有」の場合・・・気温計測を使用します。

<手順3>手順2にて設定値を決め、「ENT」ボタンを押すと下記のように子画面が現れます。

外部計測設定 日射量 1 日射量計測 気温計測

してください。

| 外部計               | 測設           |
|-------------------|--------------|
| 日射量<br>日射量<br>気温計 | ENT:<br>ESC: |

<手順1>カーソルを「気温計測」の表示に合わせて「ENT」ボタンを押すと、表示の下に下

![](_page_2_Figure_42.jpeg)

![](_page_2_Figure_43.jpeg)

| 니 슈머드 [ 304 프 |         | 1/1  |
|---------------|---------|------|
| <u>外部計測</u>   | 没定      |      |
| 日射量           | 1.430k\ | N∕m² |
| 日射量計測         | 則       | 有    |
| 気温計測          |         | 無    |

| 定½<br>.430kW/m²<br>有<br>五 | 「ENT」ボタン<br>を押す | 外部計測設定 ☆   日射量 ENT:実行   日射量 ESC:中止   気温計 五 |
|---------------------------|-----------------|--------------------------------------------|
|---------------------------|-----------------|--------------------------------------------|

<手順4>設定を確定する場合は「ENT」ボタンを、キャンセルする場合は「ESC」ボタンを押

![](_page_2_Figure_47.jpeg)

以上で、気温計測の設定は完了です。

配線接続後や操作パネル、遮断器の操作後は正面カバー下・配線カバーを確実に閉めてください。

13. 自家消費機能および監視機能の設定方法

(1) 自家消費機能の設定方法に関する詳細は「PV-WATCH-SC1-LAN-U 取扱説明 書 WEB編」をご確認ください。

(2) 状態監視および各種設定の設定方法に関する詳細は「PV-WATCH-SC1-LAN-U 取扱説明書 WEB編」をご確認ください。

故障やご相談の際は、販売店、またはお客様相談窓口にご連絡をお願いいたします。 ご相談内容により、製品側の操作が必要な場合があります。予めご了承ください。

本装置についてのお問合せは、下記の窓口までご連絡をお願い申し上げます。

URL https://www.shindengen.co.jp/products/eco\_energy/solar/support/

東京都千代田区大手町二丁目2番1号(新大手町ビル) 〒100-0004

2019年11月

INS-190041-2 3/3